**1. PRODUCT PROFILE** 

# MIBRX-SC-DL

Figure 1.1 : Front view Patents applied worldwide

#### MIBRX-SC-DL

**Operating Instructions** 

#### 2. DESCRIPTION

- > MIBRX card as shown in figure 1.1 is used as a plug in module in MIBRX series.
- Easy to connect and replace.
- NOTE : For installation procedure, refer MIBRX-XX-X-X-X Operating Instruction.

#### 4. SAFETY SUMMARY

To prevent risk of electric shock, power supply to the controller must be kept off while inserting / removing MIBRX-SC-DL

 $\textbf{NOTE}: For safety precautions, refer MIBRX-XX-X-X operating instruction.}$ 

#### 5. DISCLAIMER LIABILITY

We have reviewed the contents of this publication to ensure consistency with the hardware and software described. Since variance cannot be precluded entirely, we cannot guarantee full consistency. However the information in this publication is reviewed and any necessary corrections are included in subsequent editions.

#### **?** SERVICE DETAILS

This device contains no user serviceable parts and requires special equipment and specialized engineers for repair.

Please contact service center for repair on the following numbers :

Tel. No. : + 91-7498077172 ; Email : service@selec.com NO WARRANTY ON UNIT DAMAGED DUE TO WRONG POWER SUPPLY.

(Specifications are subject to change, since development is a continuous process.)

(Specifications are subject to change, since development is a continuous process.)

#### Selec Controls Pvt. Ltd., India

Factory Address :

EL-27/1, Electronic Zone, TTC Industrial Area, MIDC, Mahape, Navi Mumbai - 400 710, INDIA. Tel. No. : +91-22-41 418 419/430 | Fax No. : +91-22-28471733 | Toll free : 1800 227 353(BSNL/MTNL Subscribers only) Website : www.selec.com | Email : sales@selec.com

|                               | MIBRX-SC-DL                                   |
|-------------------------------|-----------------------------------------------|
| Memory storage                | 2MB                                           |
| Minimum Logging Interval time | 10 Seconds                                    |
| Maximum No of groups          | 15                                            |
| Endurance                     | 100000 Programs / Erase cycles per page       |
| Data Retention                | 20 Years                                      |
| In-Built RTC                  | Yes                                           |
| Supply type                   | Self Powered                                  |
| Temperature                   | Operating : 0 to 55°C ; Storage : -20 to 70°C |
| Humidity (non condensing)     | 10% to 95% RH                                 |
| Weight                        | 10 gms approx                                 |

1. PRODUCT PROFILE

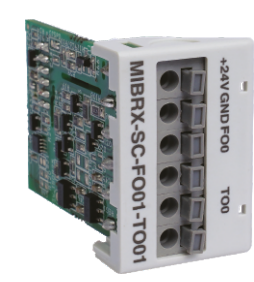

## Operating Instructions 2. DESCRIPTION 3. MIBRX card as shown in figure 1.1 is used as a plug in module in MIBRX series. 3. Easy to connect and replace. 3. Content of the series of the series of the

MIBRX-SC-FIXX/ MIBRX-SC-FOXX-TOXX/ MIBRX-SC-FOXX-TOXX -N

NOTE : For installation procedure, refer MIBRX-XX-X-X-X Operating Instruction.

Figure 1.1 : Front view Patents applied worldwide

#### 3.ELECTRICAL SPECIFICA TIONS

|                          | MIBRX-SC-FI02                                 | MIBRX-SC-FO01-TO01    | MIBRX-SC-FO01-TO02-N  |
|--------------------------|-----------------------------------------------|-----------------------|-----------------------|
|                          |                                               | 1 fast output pin & 1 | 1 fast output pin & 2 |
| No. of output pins       | NA                                            | transistor output pin | transistor output pin |
| Output Type              | NA                                            | FO (NPN), TO (PNP)    | FO (NPN), TO (NPN)    |
| Output current           | NA                                            | 100mA max per output  |                       |
| Rated/Supply             |                                               |                       |                       |
| Voltage                  | 18 to 30V DC                                  |                       |                       |
| Output mode              | NA                                            | FO: PWM / Pulse Outpu | it / PTO              |
| Isolation                | Yes >2kV                                      |                       |                       |
| Response time            |                                               | TO : 10mS             |                       |
| Output max<br>frequecy   | NA                                            | FO : upto 200kHz*     |                       |
| No. of input pins        | 2 fast input pins                             | NA                    |                       |
| Input Type               | PNP/NPN selectable                            | NA                    |                       |
| No. of input pins        | 2 fast input pins                             | NA                    |                       |
| Input Type               | PNP/NPN selectable                            | NA                    |                       |
| Input max frequecy       | 10kHz (Quad 5kHz)                             | NA                    |                       |
| Input mode<br>(software) | Rate totalizer & Totalizer<br>blocks (Selpro) | NA                    |                       |
| Input volatge range      | 0 – 30V (DC)<br>PNP detection >10V            | NA                    |                       |
| Supply type              |                                               | Self Powered          |                       |
| Temperature              | Operating : 0 to 55°C ; Storage : -20 to 70°C |                       |                       |
| Humidity(non condensing) | 10% to 95% RH                                 |                       |                       |
| Weight                   | 10 gms approx                                 |                       |                       |

#### \*Upto 200kHz Note: Fast output conditions:

| Max freq | Condition                  |
|----------|----------------------------|
| 200kHz   | Max 1 slot**               |
| 100kHz   | Max 2 slot**               |
| 60kHz    | Max 3 slot**               |
| 10kHz    | Normal condition (3 slots) |

#### \*\* For > 10kHz, no fast input card should be used together

#### 4. SAFETY SUMMARY

To prevent risk of electric shock, power supply to the controller must be kept off while inserting / removing MIBRX-SC-FIXX/ MIBRX-SC-FOXX-TOXX/ MIBRX-SC-FOXX-TOXX -N.

#### NOTE :

For safety precautions, refer MIBRX-XX-X-X operating instruction.

#### 5. DISCLAIMER LIABILITY

We have reviewed the contents of this publication to ensure consistency with the hardware and software described. Since variance cannot be precluded entirely, we cannot guarantee full consistency. However the information in this publication is reviewed and any necessary corrections are included in subsequent editions.

#### SERVICE DETAILS

This device contains no user serviceable parts and requires special equipment and specialized engineers for repair.

Please contact service center for repair on the following numbers :

Tel. No. : + 91-7498077172 ; Email : service@selec.com

NO WARRANTY ON UNIT DAMAGED DUE TO WRONG POWER SUPPLY.

(Specifications are subject to change, since development is a continuous process.)

#### Selec Controls Pvt. Ltd., India

Factory Address :

EL-27/1, Electronic Zone, TTC Industrial Area, MIDC, Mahape, Navi Mumbai - 400 710, INDIA.

Tel. No. : +91-22-41 418 419/430 | Fax No. : +91-22-28471733 | Toll free : 1800 227 353(BSNL/MTNL Subscribers only) Website : www.selec.com | Email : sales@selec.com

#### 7. SAFETY SUMMARY

- > To prevent risk of electric shock, power supply to the controller must be kept off while wiring.
- > Wiring shall be done strictly according to the terminal layout provided in the operating manual.

NOTE : For Safety precautions, refer MIBRX-XX-X-X Operating instruction.

#### 8.DISCLAIMER LIABILITY

We have reviewed the contents of this publication to ensure consistency with the hardware and software described. Since variance cannot be precluded entirely, we cannot guarantee full consistency. However the information in this publication is reviewed and any necessary corrections are included in subsequent editions.

#### ? SERVICE DETAILS

This device contains no user serviceable parts and requires special equipment and specialized engineers for repair.

Please contact service center for repair on the following numbers :

Tel. No. : + 91-7498077172

Email : service@selec.com

(Specifications are subject to change, since development is a continuous process.)

#### Selec Controls Pvt. Ltd., India

Factory Address :

EL-271, Electronic Zone, TTC Industrial Area, MIDC, Mahape, Navi Mumbai - 400 710, INDIA. Tel. No. : +91-22-4148 419/430 | Fax No.: +91-22-28471733 | Toll free : 1800 227 353 (BSNL/MTNL Subscribers only) Website : www.selec.com | Email: sale@selec.com

### <u>selec</u>

OP1081-V01

#### 1. PRODUCT PROFILE

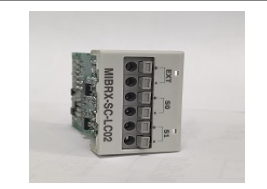

Figure 1.1 : Front view Patents applied worldwide

#### MIBRX-SC-LC02

Operating Instructions

#### 2. DESCRIPTION

- MIBRX-SC-LC02 as shown in Figure 1.1 is used as a plug-in module in MIBRX series and not as an independent module.
- > Easy to connect and replace.
- > Scaling to engineering units.
- Real-time channel sampling.

**NOTE :** For installation procedure, refer MIBRX-XX-X-X Operating instruction.

| 3. ELECTRICAL SPECIFICATIONS              |                                                     |  |
|-------------------------------------------|-----------------------------------------------------|--|
| No of Channels per card                   | 2 Channels                                          |  |
| Input signal range                        | ±19.5mV, ±39 mV, ±1.25 V, ±2.5 V (Jumper Selection) |  |
| Excitation Output Voltage                 | 5V DC ±10%/50mA (Jumper Selection)                  |  |
| Exonation output voltage                  | 9V DC ±10%/50mA                                     |  |
| Input Type                                | Differential                                        |  |
| Digital resolution                        | 24 bits                                             |  |
| Applicable sensor type                    | 4 - wire                                            |  |
| Input Offset Drift                        | 100 nV/ °C                                          |  |
| Temperature coefficient Span              | ±2.5 ppm/ °C                                        |  |
| Linearity error                           | ±0.05% of full scale reading                        |  |
| Gain Error                                | 0.1%                                                |  |
| Gain Drift                                | 3 ppm/ °C                                           |  |
| Conversion method                         | Delta Sigma                                         |  |
| Conversion time                           | 25 ms to 200 ms (user configurable)                 |  |
| Permitted load cell resistance            | 350 Ω                                               |  |
| Common mode rejection<br>(CMRR @50/60 Hz) | ≥ 100 dB                                            |  |
| Operating Temperature                     | 0 to 55°C                                           |  |
| Storage Temperature                       | -20 to 70°C                                         |  |
| Humidity                                  | 95.00%                                              |  |
| Weight (g)                                | 40                                                  |  |

#### 4. TYPICAL WIRING DIAGRAM

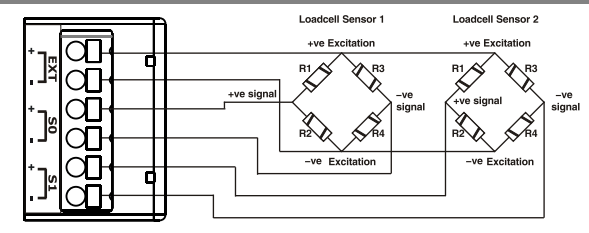

#### 5. CALIBRATION PROCEDURE

#### Step 1 : CARD CONFIGURATION

1. Configure MIBRX-SC-LC02 card for a given controller using SELPRO programming software. For details of the software and configuration method, please refer to the SELPRO/help. 2. Assign LOADCELL block for configuration as shown in SELPRO software.

| EN ENO | -        | Abbreviation | Explanation                | I                       |
|--------|----------|--------------|----------------------------|-------------------------|
| CS PW  | i-       | CS           | Conversion Sp              | eed                     |
| TT ERF | <u>ا</u> | TT           | Tear Trigger               |                         |
| CN     |          | SN           | Slot Number where the Load | cell card is configured |
| 314    |          | CHNO         | Channel number which is t  | o be calibrated         |
| CHNO   |          | PW           | Present Weig               | ht                      |
|        |          | ERR          | Sensor Erro                | r                       |
|        |          | FBB          | Explanation                | ]                       |
|        |          |              | Explanation                |                         |
|        |          | 0            | No Error                   |                         |
|        |          | 1            | Sensor Open                |                         |

Wrong Calibration / Default

#### NOTE :

EN

cs τт SN СН

1. In MIBRX-4M-X-X-X max.limit for no. of MIBRX-SC-LC02 cards is 2. (In Slot 1 & 2 Only) 2. The MIBRX-SC-LC02 card shall be re calibrated if sensor is changed.

#### 6. TYPICAL JUMPER SELECTION DIAGRAM

2

|                              | For gain ju | mper selection ref.below table.   |                      |
|------------------------------|-------------|-----------------------------------|----------------------|
|                              | Gain        | Jumper Selection                  | Jumper No.           |
| 4321                         | 0           | Short pin 1&2,3&4                 | BERG6                |
| BERG6                        | 1           | Short pin 1 & 2                   | BERG6                |
| ļ                            | 2           | Short pin 3 & 4                   | BERG6                |
| ∾■ 3                         | 3           | No Jumper                         | BERG6                |
|                              | For exct. v | oltage jumper selection ref.below | table.               |
|                              | Exct.Vtg    | Jumper Selection                  | Jumper No.           |
|                              | 9V          | Short pin 2 & 3                   | JP2                  |
|                              | 5V          | Short pin 1 & 2                   | JP2                  |
| oc. name : OP INST MIBRX-SC- | LC02        |                                   | OP1081-V01 (Page 2 c |

#### Step 2 : GAIN SELECTION

Maximum loadcell output at rated load = rated output x excitation output voltage. Example : Rated Output = 2 mV/V

Excitation Output Voltage = 5 V

So, Maximum Loadcell Output at Rated Load = +10 mV

Calculated Loadcell Output ≤ Max. Differential input. (See the table below)

Therefore, Gain = 3 selected.

where x = 0,1,2,3

| Gain | PGA ( Programmable Gain Amplifier ) | Max. Differential input |
|------|-------------------------------------|-------------------------|
| 0    | 1                                   | +/- 2.5 V               |
| 1    | 2                                   | +/- 1.25 V              |
| 2    | 64                                  | +/- 39 mV               |
| 3    | 128                                 | +/- 19.5 mV             |

#### Step 3 : CONVERSION SPEED SELECTION

| Conversion speed (CS) | Conversion time/channel |
|-----------------------|-------------------------|
| 0                     | 100 ms                  |
| 1                     | 12.5 ms                 |

#### **Conversion Speed Calculation :**

| CS_CH0 | CS_CH1 | CH0 Response time           |
|--------|--------|-----------------------------|
| 0      | 0      | 100 ms x 2 = 200 ms         |
| 1      | 1      | 12.5 ms x 2 = 25 ms         |
| 1      | 0      | 12.5 ms + 100 ms = 112.5 ms |
| 0      | 1      | 100 ms + 12.5 ms = 112.5 ms |
|        |        |                             |

NOTE : Set common conversion speed for all channel for better accuracy via SELPRO software.

#### Step 4 : CALIBRATION

|    |            | _     |      |
|----|------------|-------|------|
| -  | EN         | ENO   | -    |
| -  | LC_C<br>SN | ALB   |      |
| -  | CHNO       |       |      |
| -  | CD         |       |      |
| -  | SPWT       |       |      |
| Ze | ro Ca      | libra | tion |

Assign LC CALB block for calibration as shown, in SELPRO software. Now, download the configuration into the controller.

NOTE : During Calibration, set Tear Trigger CHx=0

| Abbreviation | Explanation                                                                           |
|--------------|---------------------------------------------------------------------------------------|
| SN           | Slot Number where the Load cell card is configured                                    |
| CHNO         | Channel number which is to be calibrated                                              |
| CD           | Calibration Code : 0 = to calibrate at Zero weight<br>1 = to calibrate at Span weight |
| SPWT         | Span Weight Value                                                                     |

2) Set CD = 0 3) Remove weight 4) Trigger EN pin

5) Observe present weight in PW.

6) Zero calibration done

1) Set SN = 1 (Slot Number)

#### Span Calibration

7) Set CD=1

8) Put max. known weight on sensor

9) Set SPWT = counts required against known weight

Example : Max. known weight = 1 kg

Set SPWT = 1000; if 1 g resolution is required

Set SPWT = 1000000; if 1 mg resolution is required

NOTE : Span counts should not exceed digital resolution of MIBRX-SC-LC02

10) Trigger EN pin

11) Observe present weight in PW.

12) Span weight calibration done

Doc. name : OP INST MIBRX-SC-LC02

OP1081-V01 (Page 3 of 4)

1. PRODUCT PROFILE

#### 2. DESCRIPTION

MIBRX-SC-PD card as shown in figure 1.1 is used as a plug in ladder downloader module in MIBRX series.

MIBRX-SC-PD

**Operating Instructions** 

Easy to connect and replace.

NOTE : For installation procedure, refer MIBRX-XX-X-X-X Operating Instruction. OS supported: Windows only.

Figure 1.1 : Front view Patents applied worldwide

#### 3. ELECTRICAL SPECIFICATIONS

| Mode of communication with MIBRX       | UART                                          |
|----------------------------------------|-----------------------------------------------|
| Mode of communication with PC (SELPRO) | USB (micro USB B type)                        |
| Supply type                            | Self powered                                  |
| Temperature                            | Operating : 0 to 55°C ; Storage : -20 to 70°C |
| Humidity (non condensing)              | 10% to 95% RH                                 |
| Weight                                 | 10.77gms                                      |

| 4. FUNCTIONAL DETAILS                                                                                                    | SELPRO to MIBRX-SC-PD |               |                  |
|----------------------------------------------------------------------------------------------------|-----------------------|---------------|------------------|
| 1. To download ladder from                                                                                                    | CONDITION             | GREEN LED     | RED LED          |
| Connect MIBRX-SC-PD to the<br>computer using micro USB to<br>USB cable (micro - B to A male).<br>In SELPRO make sure to check<br>the 'Select Portable Downloader | Downloading           | Slow blinking | OFF              |
|                                                                                                    | After Download        | ON            | OFF              |
|                                                                                                    | ERR                   | OFF           | ON for 2 seconds |
| Mode' in the Downloader dialogue                                                                                                    | No Ladder             | OFF           | OFF              |
| Dox and click on Download.                                                                                                    |                       |               |                  |
| 2. To download ladder from<br>MIBRX-SC-PD to MIBRX PLC :<br>Insert the MIBRX-SC-PD into the<br>slot 2 of MIBRX PLC. Keep the 'ENT' key                           | MIBRX-SC-PD to MIBRX  |               |                  |
|                                                                                                    | CONDITION             | GREEN LED     | RED LED          |
| pressed and power 'ON' the MIBRX PLC.<br>Belease the 'ENT' key after 3 seconds                                                                                   | Downloading           | Fast blinking | OFF              |
| Once the bootloader screen is loaded,<br>press the 'DLD' key on the<br>MIBRX-SC-PD to start the ladder                                                           | After Download        | ON            | OFF              |
|                                                                                                    | ERR                   | ON            | ON               |
| download process. USB cable is not                                                                                                    | <b>D N</b>            |               |                  |

Bootloader Mismatch ON

required to be connected. In case of touch display, to load the bootloader screen, power ON the MIBRX PLC & hold the 'ENT' for 3 seconds.

Doc. Name : OP INST MIBRX-SC-PD

OP1023-V01(Page 1 of 2)

ON for 2 seconds

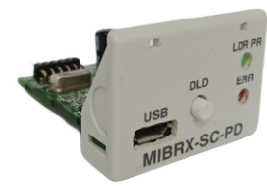

#### NOTE :

If MIBRX-SC-PD is not detected in your computer to download ladder from SELPRO to MIBRX-SC-PD, kindly first download and install the windows driver for the same from our website.

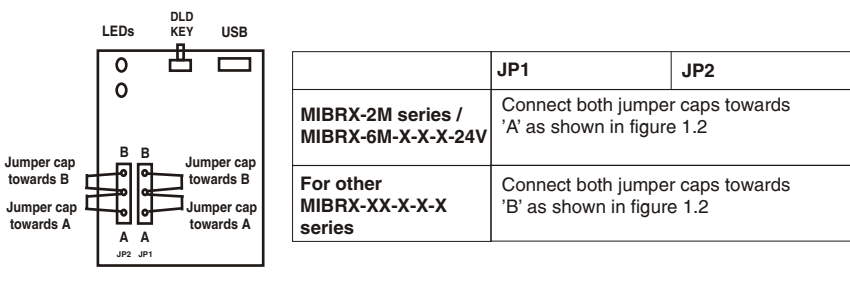

Figure 1.2 : PCB

#### FOR MIBRX-2M SERIES :

To enable portable downloading mode in MIBRX-2M series, keep 'ENT' key pressed at power ON then release and press again (within 3 second at power ON). It will display 'PD' or 'P' once portable downloading mode is activated in MIBRX-2M series.

#### **5. SAFETY SUMMARY**

To prevent risk of electric shock, power supply to the controller must be kept off while inserting / removing MIBRX-SC-PD.

#### NOTE :

For safety precautions, refer MIBRX-XX-X-X operating instruction.

#### 6. DISCLAIMER LIABILITY

We have reviewed the contents of this publication to ensure consistency with the hardware and software described. Since variance cannot be precluded entirely, we cannot guarantee full consistency. However the information in this publication is reviewed and any necessary corrections are included in subsequent editions.

#### **?** SERVICE DETAILS

This device contains no user serviceable parts and requires special equipment and specialized engineers for repair. Please contact service center for repair on the following numbers : **Tel. No.** : + 91-7498077172 ; **Email :** service @selec.com **NO WARRANTY ON UNIT DAMAGED DUE TO WRONG POWER SUPPLY.** 

(Specifications are subject to change, since development is a continuous process.)

#### Selec Controls Pvt. Ltd., India

Factory Address :

EL-27/1, Electronic Zone, TTC Industrial Area, MIDC, Mahape, Navi Mumbai - 400 710, INDIA. Tel. No. : +91-22-41 418 419/430 | Fax No. : +91-22-28471733 | Toll free : 1800 227 353(BSNL/MTNL Subscribers only Website : www.selec.com | Email : sales@selec.com

#### MIBRX-SC-WIFI

Operating Instructions

#### 1. PRODUCT PROFILE

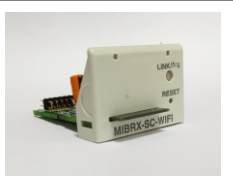

#### 2. OVERVIEW

MiBRX-SC-WIFI is a monitoring device that allow you to send serial data over WiFi (2.4 Ghz) to Selec IOT with a maximum of 8 gueries.

#### 3. WARNING

Plug in this card only after turning off MiBRX PLC to avoid damage to the card.

#### 4. SPECIFICATIONS

| ITEM                              |                                                                                                    | SPECIFICATIONS |  |  |
|-----------------------------------|----------------------------------------------------------------------------------------------------|----------------|--|--|
| Pov                               | Power supply                                                                                                    |                |  |  |
| Power Consumption                 | < 1W                                                                                                    |                |  |  |
| Supply Type                       |                                                                                                    | Self Powered   |  |  |
| WIFI INTERFACE                    |                                                                                                    |                |  |  |
| Standard N/W                      | 902 11 b/a/p*                                                                                                    |                |  |  |
| Compliance                        | 602.11 b/g/1                                                                                                    |                |  |  |
| Network mode                      | Infrastructure / Ad-Hoc /<br>Infrastructure and Ad-Hoc                                                                                                    |                |  |  |
| Transmission rate                 | 802.11 a/g : 65,54,48,36,24,<br>18,12,9,6 Mbps, Auto rate<br>802.11b : 11, 5.5, 2, 1Mbps,<br>Auto rate 802.11n 2.4GHz :<br>HT20 : HT420 & HT40<br>MCS 0.7 |                |  |  |
| Transmission Distance             | Upto 70 meters<br>(in Open Area)                                                                                                    |                |  |  |
| Operating Channels                | 1-11(2.4GHz 802.11)                                                                                                    |                |  |  |
| Network Protocol                  | TCP/ IP, DHCP, DNS, MQTT,<br>Payload RawHex, data format<br>Json                                                                                          |                |  |  |
| Security                          | WPA-PSK and WPA2-PSK                                                                                                    |                |  |  |
| ENVIRONMENTAL CC                  | ND                                                                                                    | ITION          |  |  |
| Operating Temperature 0°C to 55°C |                                                                                                    |                |  |  |
| Storage Temperature               | -20°C to 70°C                                                                                                    |                |  |  |
| Humidity<br>( non- condensing)    |                                                                                                    | 10% to 95% RH  |  |  |
| Weight                            |                                                                                                    | Approx 11ams   |  |  |

#### 5. LED INDICATION

| CONDITION               | LED NW       |
|-------------------------|--------------|
| Internet / WiFi Failure | Red Blink    |
| Access Point (AP) Mode  | Orange Blink |
| Modbus Error            | Red ON       |
| All OK                  | Green ON     |
| Card Detection          | Orange On    |

DEVICE FACTORY RESET SEQUENCE:

In order to factory reset the converter to default setting and put the converter in AP mode, press and hold the reset button for 10 sec and release. Follow AP mode LED status to ensure factory reset happened.

#### 6. DIAGRAM

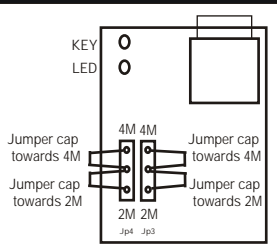

Figure 1.1 : PCB TOP VIEW (Jumper Selection)

Note :

Jumper cap 4M is applicable for MiBRX-4M, MiBRX-6M, MiBRX-96, MiBRX-48, MiBRX-72.

Jumper cap 2M is applicable only for MiBRX-2M.

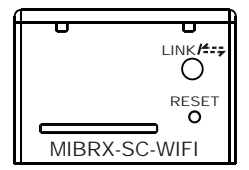

Figure 1.1 : PRODUCT FRONT VIEW

DEVICE DEFAULT ACCESS:

| P | : 192.168.4.1 |
|---|---------------|
|   |               |

Password : iotwifi123

#### 7. CONFIGURATION

PRECAUTION :

- When connecting to the converter, ignore the no internet in selected N/W message if displayed on smart device.
- Converter installation should be done in the vicinity of the router.

Doc. Name : OP INST MIBRX-SC-WIFI\_OP1095-V01 (Page 1 of 2)

#### OVERVIEW OF WIFI CONFIGURATOR :

The Wifi configurator is used to find out and configure Selec Wifi converters on the network. Below are the steps of configuration-

STEP 1: Turn ON the converter and observe the LED's. Open mobile Wifi and connect with the converter's MAC address. If not able to see MAC address refresh the page and try again.

| 2121  | ≈ 46 KB/s VoLTE                         | 0932<br>WI-FI   | @ @ !             | 92% 🔳 🤅 |   |
|-------|-----------------------------------------|-----------------|-------------------|---------|---|
|       | Turn on Wi-Fi                           |                 | •                 | 0       |   |
|       | Wi-Fi Assistant<br>Intelligently select | Wi-Fi or Mcbile |                   |         |   |
| ~     | Selec Productio                         | n               | 8 V               | 0       |   |
| WI-FI | MIBRX:B8:F0:05                          | :8A:28:38       | a 🕈               | 0       | ← |
|       | AndroidAP6DE4                           |                 | a 🗢               | 0       | • |
|       | guest1                                  |                 | <b>B</b> 👳        | (i)     |   |
|       | SMDW01                                  |                 | 8 V               | Û       |   |
|       | Reflex Technolo                         | gy              | <b>b</b> $\nabla$ | 0       |   |
|       | SMDW01_56                               |                 | A 🗢               | 0       |   |
|       | Manually Add a                          | Network         |                   |         |   |

STEP 2: Once connected to converter via WiFi, go to any browser (e.g.Chrome)and enter 192.168.4.1 and press search. The selec wifi configurator page appears.

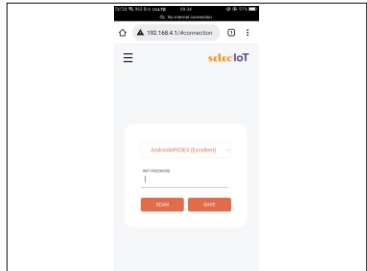

Selec Controls Pvt. Ltd., India Factory Address : EL-27/1, Electronic Zone, TTC Industrial Area, MIDC, Mahape, Navi Mumbai - 400 710, INDIA. Tel. No. : +91-22-41 418 419/430 Fax No. : +91-22-28471733 Toll free : 1800 227 353 (BSNL/MTNL Subscribers only) Website : www.selec.com | Email : sales@selec.com STEP 3: Go to wifi-config page and select your Router SSID and enter it's password and click on save. When the connection gets successful the "Connection Successfull" message shows, if it is failed it shows as " Connection Failed", in that case refresh the page and try again.

| 115년 중 9 KB | S VoLTE 09:34<br>S lic internet connection                                                                                                    | 49 (ja 915) 💼) |
|-------------|----------------------------------------------------------------------------------------------------|----------------|
| 0 🔺         | 192.168.4.1/#connection                                                                                                    | 1              |
| Ξ           | 56                                                                                                    | Lec'loT        |
|             |                                                                                                    |                |
|             |                                                                                                    |                |
|             |                                                                                                    |                |
|             |                                                                                                    |                |
|             |                                                                                                    |                |
|             | WIFI PAESWCRD                                                                                                    |                |
|             | STIAN SAVE                                                                                                    |                |
|             | - Contract - Contract | •              |
|             |                                                                                                    |                |
|             |                                                                                                    |                |

In case of error / failure to connect your router, factory reset your device and restart the procedure again from STEP1.

#### 8. SERVICE DETAILS

This device contains no user serviceable parts and requires special equipment and specialized engineers for repair. Please contact service center for repair on the following numbers : Tel. No. : + 91-7498077172 ; Email : service@selec.com NO WARRANTY ON UNIT DAMAGED DUE TO WRONG POWER SUPPLY. 9. DISCLAIMER LIABILITY

#### We have reviewed the contents of this publication to ensure consistency with the hardware and software described. Since variance cannot be precluded entirely, we cannot guarantee full consistency. However the information in this publication is reviewed and any necessary corrections are included in subsequent editions.

(Specifications are subject to change, since development is a continuous process.)